## 泰山职业技术学院

## 2022级新生报到缴费及校内消费支付须知

各位新同学:祝贺您成为学院新成员。为给您提供更好的服务, 现将入学缴费及消费支付提示如下。

一、总体说明

1. 按照财政部门要求,学院收取学费和住宿费,只出具财政电子 票据,不再提供纸质票据。请同学们尽量选用微信或支付宝,通过电 子票据系统缴纳学费和住宿费。

2.省级及以上建档立卡贫困生、申请生源地助学贷款学生、新生 入伍及退役1年以上考入本校学生,暂缓缴纳学费和住宿费;不打算 在校内住宿的同学,暂缓缴纳住宿费。以上同学请通过"绿色通道" 办理入学手续。

3. 学生在校内消费,可以通过支付宝、微信和校园一卡通支付费用。

4.为避免疫情期间人员聚集,请同学们尽量通过网上办理缴费、 消费支付等业务,必须到现场办理的,请佩戴口罩,保持1米安全距 离。

## 二、新生学费和住宿费缴纳

1. 已经按照入学通知要求,通过微信支付宝缴费电子票据系统缴纳学费和住宿费的同学,请到录取系部展示电子票据办理报到手续;

2. 还没有缴纳学费和住宿费的同学,请按照"微信支付宝学费住 宿费缴纳系统使用说明",在报到系部老师的指导下办理缴费手续,缴 费成功后展示电子票据,办理报到手续;

3. 通过"微信支付宝学费住宿费缴纳系统"缴费不成功或无法办 理网上缴费的同学,请到致远楼一楼会计室咨询办理缴费。

三、微信支付宝学费住宿费缴纳系统使用说明

(一) 登录学院电子票据缴费系统

1. 通过关注微信公众号登录电子票据缴费系统

用微信扫下方二维码,进入"泰山职业技术学院"微信公众号。 2. 通过支付宝扫一扫登录电子票据缴费系统

打开支付宝扫一扫,扫描下方二维码登录支付宝缴费平台。

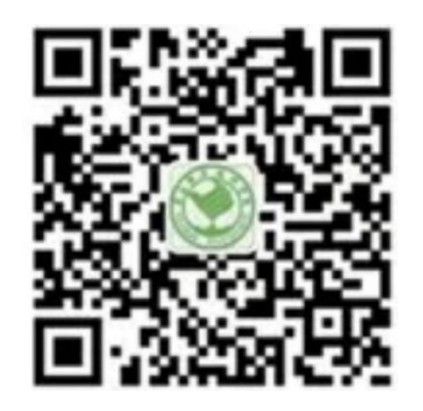

微信码

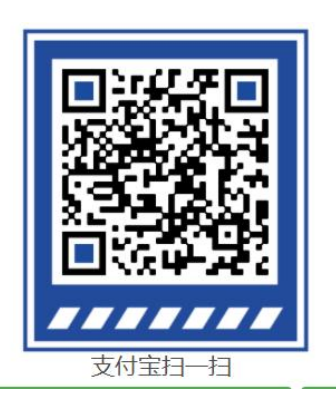

支付宝码

(二)登录"学生智能缴费"平台

1. 点击"智能校园",点击"学生智能缴费"进入缴费平台;

2. 输入账号(身份证号)、密码(初始密码为"6666666"),点击 "登录"。(首次登录需修改密码、手机验证后方可进入下一步;新密 码必须记住,以后不能修改)

(三) 微信或支付宝缴纳学费住宿费并收取电子发票

1. 点击"账单缴费",勾选账单,点击"立即支付";缴费完成 后,点击"我的"查看已完成订单;

2. 点击"我的"菜单中"我的发票",点击缴费订单项目,输入邮箱接收电子票据。

(四) 注意事项

1. 财政电子票据是以电子数据形式表现的无纸化财政票据,具有 与纸质票据同等的效力;

2. 用微信登录就要用微信缴费,用支付宝登录就要用支付宝缴费, 不要交叉使用;

3. 支付过程中遇到技术问题请拨打客服电话进行咨询 (4006511512);

4. 缴费信息有误请联系财务处进行确认修改(0538-8095119);

5. 搜索关注"山东财政电子票据"公众号,可以验证电子票据真伪。

四、支付宝、微信餐厅消费支付办法

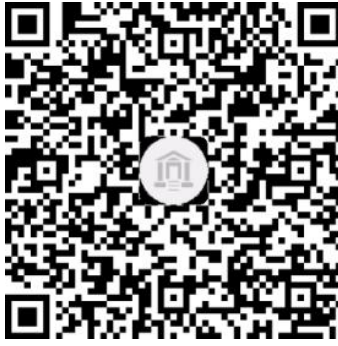

(一)领取电子校园卡

1. 手机打开支付宝,用"扫一扫"扫描左边 二维码,进入"领取电子校园卡"页面;

2. 选择"同意"并"立即领卡";

3. 输入本人姓名、身份证号、手机号,点击"去领卡",点击"确认授权",领取电子校园

## (二) 通过电子校园卡在餐厅消费付款

打开手机支付宝"卡包",进入本人"学生卡"页面;
点击"付款码",在餐厅售卖档口扫码消费。

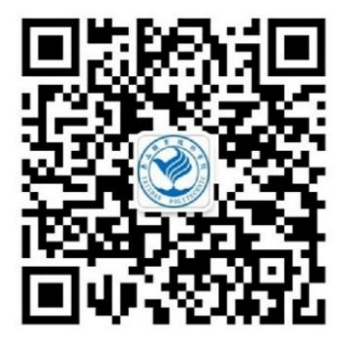

(三) 微信校园点餐

 1. 微信扫描左边二维码关注"梦想泰职订阅 号",进入"校园点餐"页面,点餐付款后,再 到相应餐厅档口取餐;

2. 使用过程中遇到问题请拨打客服电话进行 咨(13395386539)。

五、校园一卡通使用说明

(一) 校园一卡通使用注意事项

1. 校园卡密码 持卡人到校后务必及时到圈存机上变更初始密码,初始密码:000000(六个零);请务必记住自己的校园卡账号、密码,以备补卡、挂失、解挂时使用;补卡、挂失、解挂等业务请到学院生活中心一卡通管理办公室窗口办理。

2. 校园卡使用场所 餐厅、超市、开水房、图书馆、学生公寓等。

(二) 校园一卡通充值办法

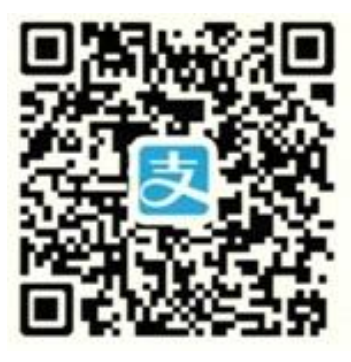

1. 支付宝充值(1) 手机先下载安装"支付 宝 APP 客户端"软件。打开支付宝,在"教育 公益"栏中进入"校园派",找到选中"泰山职 业技术学院",输入校园卡账号和姓名、充值金 额,再选中"同意《校园一卡通用户服务协议》", 点击"充值"输入支付宝支付密码后即可完成。 或手机打开支付宝,点击左上角"扫一扫"扫

描左边二维码直接进入转账页面。(2)使用过程中遇到问题请拨打客 服电话进行咨询(13395386539)。

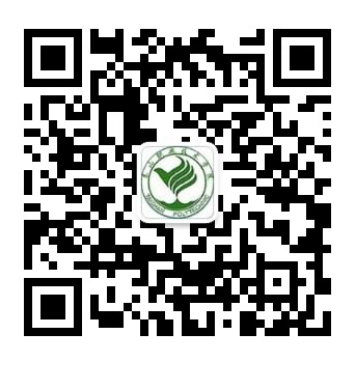

2. 微信充值 (1) 打开微信扫描左边二维 码,关注"泰山职业技术学院校园一卡通"公 众号,选择"校园服务",绑定一卡通账号,即 可随时充值; (2) 可以通过微信公众号办理一

卡。

卡通挂失、解挂和交易流水查询等业务。

**3. 泰安银行卡圈存** 到校后持校园卡、泰安银行卡及身份证到生活中心校园卡充值换卡处办理两卡绑定业务,再凭校园卡及校园卡密码到设在餐厅处的泰安银行圈存机上,点击进入"银行卡转账"进行自助充值。

**4.现金充值** 持校园卡和现金到学院生活中心一卡通管理办公室 窗口进行现金充值。